## LRMS Cataloging

# talogingGenesis G3Cataloging BasicsMove a MARC Record and any Copies

### Why use this feature?

Simply described this feature provides the means to Manage Cataloging problems faced by the library staffers for Missing, Lost or Repairs books being sent to a Bindery and even some special collection management needs.

MOVE provides the library staff with the ability to separate Titles having multiple copies and "Move" a <u>copy</u> of a MARC record and one of its specific Holding Items to a special collection. For example; Lost, Lost and Paid, Missing, Bindery or even a collection for splitting multiple copies of a single library's collection for the purpose of creating of two separate library collections.

#### **OVERVIEW**:

Using this option requires a fundamental understanding of how this feature works, and how to access it. The G3 screen pictures below and explanations will step you through the actual "Move" of a record and its copy information.

Why "Move" a record? The most common reason is "Copy" removal of a specific book "Title" or library "Item" from access viewing in "OPAC or WebOPAC" because that item may be or is lost. Other reasons are; Collection items and their copies are being split to form two collections, or a book item copy has been pulled for maintenance at a Bindery.

Management:

Before attempting to "Copy Record" or "Move" any holdings, it is necessary to have created a collection in advance for the purpose of this function. (Example: Lost, Missing, Bindery, etc.)

It is not recommended for items being Moved into a new collection to have their Status code changed, in fact it is better to leave these items as "A". The Collection name indicates the items status, I.e. Lost or Bindery. Items for example in the Bindery collection should circulate, as the library will check the item out to the Bindery for tracking the repair. Should you want to "RESTRICT" this items circulation to "No" or "0" days of Circulation – set or create a Circulation Code for this item of "86" (Restricted/Withdrawn/Lost) in your Holding Codes table and assign it to this item.

#### Library Resource Management Systems, Inc.

Accessing the "MOVE" feature is accomplished by using the Main Menu "Catalog Management" option and then using the "Search/Edit Catalog" sub-menu option. Once in Search/Edit find the title of the item you wish to "Move" and its copy to the appropriate library collection.

The following will help to guide you through this easy-to-use MOVE option.

1. Start with the Catalog Management menu selection;

| Sea Library Automation System (Build 1.10.2):WASH Egit Logon Help                                          |            | _ & ×    |
|----------------------------------------------------------------------------------------------------|------------|----------|
| Genesis G3 Professional Library Automation System                                                          |            | <u>.</u> |
| Main Menu                                                                                                  |            |          |
| <ul> <li>Circulation</li> <li>Catalog Management</li> <li>Borrower Management</li> <li>Advanced</li> </ul> |            |          |
|                                                                                                    |            |          |
|                                                                                                    |            |          |
| © Copyright 1998-2001 D3 Innovations LLC                                                                   |            |          |
| Unsutherized reproduction or distribution is prohibited.                                                   |            |          |
|                                                                                                    |            |          |
|                                                                                                    |            |          |
|                                                                                                    |            |          |
|                                                                                                    | 09/07/2001 | 5:28 PM  |

2. Select "Search Edit Catalog"

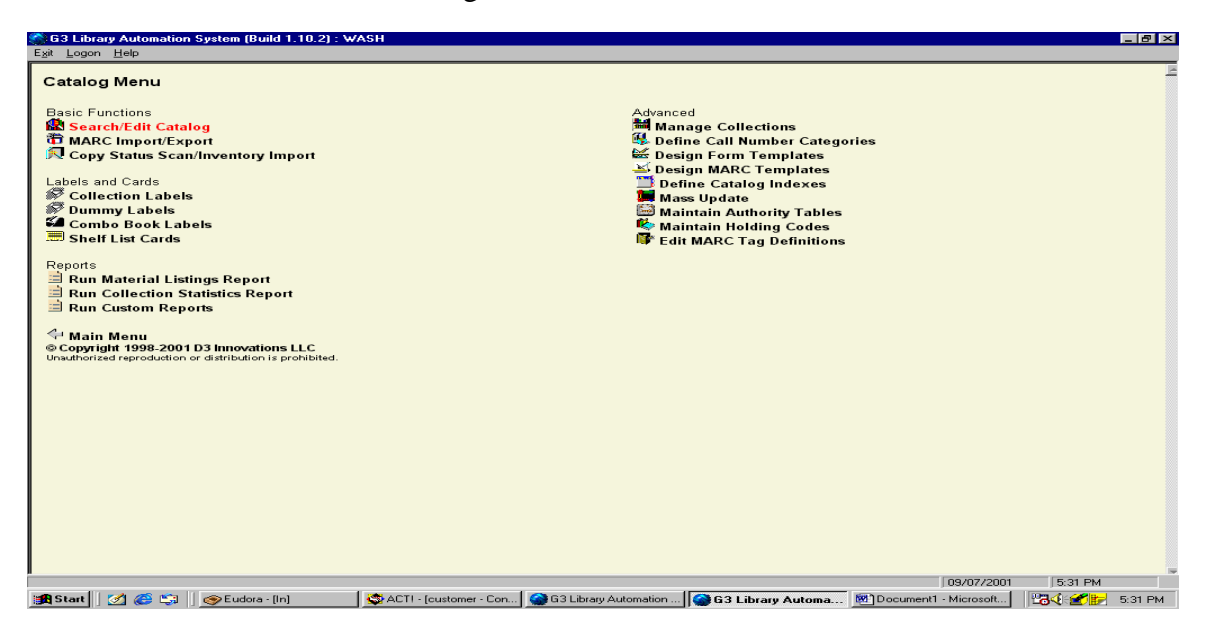

3. Locate the Item to be moved and highlight this item 7

| Beaton        |                                                                                                    |          |                        |                                |
|---------------|----------------------------------------------------------------------------------------------------|----------|------------------------|--------------------------------|
| ollectic      | n: ALL Show Tagged Records Only                                                                                                    |          |                        | 7                              |
| ind fo        | TITLE Starts with                                                                                                    |          |                        | <u>S</u> ea                    |
| Sort by       | TITLE  Authority Search                                                                                                    |          |                        |                                |
|               | ∫ ▶ Total records in result set is 8347. Displaying page 5 of 759                                                                                   |          |                        |                                |
| trol#<br>0058 | Title/Author<br>25 super cool math board games : easy-to-play reproducible games that teach esse<br>Egan, Lorraine Hopping ( Copies:1 Available:1 ) | •<br>•   | Call No<br>PRO 372 EGA | Category<br>PROFESS<br>MATERIA |
| 7891          | 26 Fairmount Avenue /<br>De Paola, Tomie. ( Copies:3 Available:3 )                                                                                  | 1        | 921 DEP                | PHILOSO                        |
| 9964          | 30 instant collaborative classroom banners<br>Schecter, Deborah ( Copies:1 Available:1 )                                                            | / 🛃      | PRO 793.73 SCH         | PROFESS<br>MATERI/             |
| 40            | 50 below zero /<br>Munsch, Robert N. (Copies:1 Available:1 )                                                                                        |          | EMUN                   | EASY RE                        |
| 41            | 50 nifty super science fair projects /<br>Smolinski, Jill. (Copies:1 Available:1 )                                                                  |          | 507.8 SMO              | SCIENCE                        |
| 9624          | 50 simple things you can do to save the Earth<br>(Copies:2 Available:2)                                                                             | <b>~</b> | PRO 363.7 FIF          | PROFESS                        |
| 8452          | The 500 hats of Bartholomew Cubbins /<br>Seuss, ( Copies:1 Available:1 )                                                                            |          | E SEU                  | EASY RE                        |
| 3589          | 8 o'cluck/<br>Creighton, Jill. ( Copies:1 Available:1 )                                                                                             | R        | ECRE                   | EASY RE                        |
| 9773          | A. Lincoln and me /<br>Borden, Louise. ( Copies:1 Available:1 )                                                                                     |          | EBOR                   | EASY RE                        |
| 46            | A. Nonny Mouse writes again! :<br>(Copies:1 Available:1 )                                                                                           | -        | 811.008 ANO            | AMERIC/                        |
| 3044          | Aa /<br>Doudna, Kelly, ( Copies:1 Available:1 )                                                                                                    | -        | 428.1 DOU              | ENGLISH<br>OLD ENG             |

4. Utilize the "Action" menu or use the RH Mouse button an select "Copy Record" (Note: it is necessary to have your Destination Collection setup prior to attempting this procedure)

| Action Help                                                                                                    |            |                |                        |
|----------------------------------------------------------------------------------------------------|------------|----------------|------------------------|
| Add Record  Edit Record  Show Tagged Records Only                                                                                   |            |                |                        |
| Copy RecordCli+C     Starts with     Agthority Search                                                                               |            |                | <u>S</u> earcl         |
| Solvey i Total records in result set is 8347. Displaying page 5 of 759                                                              |            |                |                        |
| introl#Title/Author                                                                                                    |            | Call No        | Category               |
| 25 super cool math board games : easy-to-play reproducible games that teach esse<br>Egan, Lorraine Hopping ( Copies:1 Available:1 ) | • <u>•</u> | PRO 372 EGA    | PROFESSIO              |
| 26 Fairmount Avenue /<br>7891 De Paola, Tomie. ( Copies:3 Available:3 )                                                             |            | 921 DEP        | PHILOSOPH              |
| 30 instant collaborative classroom banners<br>9964 Schecter, Deborah ( Copies:1 Available:1 )                                       |            | PRO 793.73 SCH | PROFESSIO<br>MATERIAL  |
| 50 below zero /<br>40 Munsch, Robert N. (Copies:1 Available:1.)                                                                     |            | EMUN           | EASY READ              |
| 41 Smolinski, Jill. (Copies:1 Available:1)                                                                                          |            | 507.8 SMO      | NATURAL                |
| 50 simple things you can do to save the Earth<br>(Copies:2 Available:2)                                                             | <b>~</b>   | PRO 363.7 FIF  | PROFESSIO              |
| The 500 hats of Bartholomew Cubbins /<br>8452 Seuss, (Copies:1 Available:1)                                                         |            | E SEU          | EASY READ              |
| 8 o'cluck <i>1</i><br>8589 Creighton, Jill. ( Copies:1 Available:1 )                                                                |            | ECRE           | EASY READ              |
| A. Lincoln and me /<br>9773 Borden, Louise. ( Copies:1 Available:1 )                                                                |            | EBOR           | EASY READ              |
| A. Nonny Mouse writes again! :<br>( Copies:1 Available:1 )                                                                          |            | 811.008 ANO    | AMERICAN<br>LITERATUR  |
| Aa /<br>8044 Doudna, Kelly, ( Copies:1 Available:1 )                                                                                |            | 428.1 DOU      | ENGLISH &<br>OLD ENGLI |
|                                                                                                    |            |                |                        |
|                                                                                                    |            |                |                        |

5. Once you have selected "Copy Record" G3 will display the Copy Record Destination Collection box. Choose the appropriate Collection to copy to by utilizing the drop down arrow to the right side of the Collection description.

| 33 Library Automation System (Build 1.10.2) : WASH - [Search Catalog]                                                               |                   |                | _ 8                        |
|----------------------------------------------------------------------------------------------------|-------------------|----------------|----------------------------|
| Action Help                                                                                                    |                   |                |                            |
|                                                                                                    |                   |                |                            |
| Shection. ALL Show ragged Records Only                                                                                              |                   |                |                            |
| Find for TITLE Starts with                                                                                                    |                   |                | Search                     |
| Sort by TITLE                                                                                                    |                   |                |                            |
| 🗩 🔝 📗 🗧 Total records in result set is 8347. Displaying page 5 of 759                                                               |                   |                |                            |
| ontrol#Title/Author                                                                                                    |                   | Call No        | Category                   |
| 10058 Egan, Lorraine Hopping ( Copies:1 Available:1 )                                                                               | <u>*</u>          | FRO 372 EGA    | MATERIALS                  |
| 26 Fairmount Avenue /<br>7891 De Paola, Tomie. ( Copies:3 Available:3 )                                                             | 8                 | 921 DEP        | PHILOSOPH                  |
| 30 instant collaborative classroom banners     Copy MARC Record       Schecter, Deborah (Copies:1 Available:1)                      | ∎     —           | PRO 793.73 SCH | PROFESSIO                  |
| 40         S0 below zero /<br>Munsch, Robert N. (Copies:1 Available:1)         Destination Collection:         2001-2002 LOST BOOKS |                   | EMUN           | EASY READ                  |
| 41 50 nifty super science fair projects /<br>Smolinski, Jill. (Copies:1 Available:1 )                                               |                   | 507.8 SMO      | NATURAL<br>SCIENCES<br>AND |
| 9624     50 simple things you can do to save the Ear       9624     (Copies:2 Available:2)                                          |                   | PRO 363.7 FIF  | PROFESSIO                  |
| The 500 hats of Bartholomew Cubbins /<br>Seuss, ( Copies:1 Available:1 )                                                            |                   | E SEU          | EASY READ                  |
| 8 o'cluck /<br>8589 Creighton, Jill. (Copies:1 Available:1)                                                                         |                   | ECRE           | EASY READ                  |
| A. Lincoln and me /<br>9773 Borden, Louise. (Copies:1 Available:1 )                                                                 |                   | EBOR           | EASY READ                  |
| A. Nonny Mouse writes againl :<br>(Copies:1 Available:1 )                                                                           |                   | 811.008 ANO    | AMERICAN                   |
| Aa /<br>8044 Doudna, Kelly, ( Copies:1 Available:1 )                                                                                |                   | 428.1 DOU      | ENGLISH &<br>OLD ENGLIS    |
|                                                                                                    |                   |                |                            |
|                                                                                                    | 0                 | 9/07/2001      | 5 PM                       |
| Start 📝 🔗 😭 😞 Eudora - Ilni 👘 🏷 ACTI - Joustomer - Con 🛛 🏈 631 ibrary Automation 🖉 631 ibrary Automation                            | a 🕅 Document1 - M | licrosoft      | <b>6 18-1</b> 5:35         |

6. Copying any Record will display a G3 Message box; this box will contain the Control # of the item you have copied to that collection, make a written note of this Control #.

| 63 Library Automation System (Build 1.10.2) : WASH - [Search Catalog]                                                                     |              |                | _ 8                     |
|----------------------------------------------------------------------------------------------------|--------------|----------------|-------------------------|
| Action Help                                                                                                    |              |                |                         |
| Collection: ALL Show Tagged Records Only                                                                                                  |              |                |                         |
| Find for TITLE Starts with                                                                                                    |              |                | Search                  |
| Authority Search                                                                                                    |              |                |                         |
|                                                                                                    |              |                |                         |
| s 🗾 bar a conduction of the set is 8347. Displaying page 5 of 759                                                                         |              |                |                         |
| ontrol#Title/Author                                                                                                    |              | Call No        | Category                |
| 25 super cool math board games : easy-to-play reproducible games that teach esse<br>10058 Egan, Lorraine Hopping ( Copies:1 Available:1 ) | <u>*</u>     | PRO 372 EGA    | PROFESSION              |
| 26 Fairmount Avenue /<br>7891 De Paola, Tomie. (Copies:3 Available:3 )                                                                    | E.           | 921 DEP        | PHILOSOPHI              |
| 9964 30 instant collaborative classroom banners Copy MARC Record X                                                                        | <b>*</b>     | PRO 793.73 SCH | PROFESSION<br>MATERIALS |
| 40 50 below zero /<br>Munsch, Robert N. (Copies:1 Available:1) Destination Collection: 2001-2002 LOST BOOKS                               |              | EMUN           | EASY READE              |
| 41         50 nifty super science fair projects /<br>Smolinski, dill. (Copies:1 Available:1)         Cancel         OK                    |              | 507.8 SMO      | NATURAL<br>SCIENCES     |
| S0 simple things you can do to save the Ear         Message           9624         (Copies:2 Available:2)                                 | <b>III</b> 🛃 | PRO 363.7 FIF  | PROFESSION<br>MATERIALS |
| The 500 hats of Bartholomew Cubbins / Copied record to Control# 10070 in collection 2001-2002 LOS Seuss, ( Copied: Available:1 )          | т воокз [    | E SEU          | EASY READE              |
| 8 o'cluck /<br>Creighton, Jill. (Copies:1 Available:1 )                                                                                   |              | ECRE           | EASY READE              |
| A. Lincoln and me /<br>9773 Borden, Louise. (Copies:1 Available:1 )                                                                       |              | EBOR           | EASY READE              |
| A. Nonny Mouse writes again! :<br>46 (Copies:1 Available:1)                                                                               | <b>.</b>     | 811.008 ANO    | AMERICAN<br>LITERATURE  |
| Aa /<br>8044 Doudna, Kelly, ( Copies:1 Available:1 )                                                                                      | <            | 428.1 DOU      | ENGLISH &<br>OLD ENGLIS |
|                                                                                                    |              | 1              | 1                       |
|                                                                                                    |              | 9/07/2001 5:36 | 5 PM                    |
| Start M @ 13 @Eudora - Int @ 4CTL - Customer - Con @ 631 ibrary Automation @ 631 ibrary Automa                                            |              | dicrosoft      |                         |

7. Next, return to the Search Catalog menu to locate this title once again as shown below, using the Action box or by Right Clicking your mouse with the Pointer on the item that was copied and select "Edit Holdings".

| 63 Library Automation System (Build 1.10.2) : WASH - [Search Catalog]                                                                                                |                | _ 8                        |
|----------------------------------------------------------------------------------------------------|----------------|----------------------------|
| Action Help                                                                                                    |                |                            |
| collection: ALL Show Tagged Records Only                                                                                                    |                |                            |
| Find for TITLE Starts with                                                                                                    |                | Searc                      |
| Sort by TITLE                                                                                                    |                |                            |
| Section 2                                                                                                    | In any         | 10.                        |
| Introlegi Litter-Author<br>25 super cool math board games : easy-to-play reproducible games that teach esse<br>10058 Egan, Lorraine Hopping ( Copies:1 Available:1 ) | PRO 372 EGA    | PROFESSIO<br>MATERIALS     |
| 7891 De Paola, Tomie. (Copies:3 Available:3)                                                                                                    | 921 DEP        | PHILOSOPH                  |
| 9964 30 instant collaborative classroom b Edit Record<br>Schecter, Deborah ( Coples:1 Availat Edit Holdings Crit+H                                                   | PRO 793.73 SCH | PROFESSIO<br>MATERIALS     |
| 40 50 below zero /<br>Munsch, Robert N. (Copies:1 Availab Copy Record Ctrl+C                                                                                         |                | EASY READ                  |
| 41 Smolinski, Jill. (Copies:1 Available:1)                                                                                                    | 507.8 SMO      | NATURAL<br>SCIENCES<br>AND |
| 9624 50 simple things you can do to save the Earth<br>(Copies:2 Available:2)                                                                                         | PRO 363.7 FIF  | PROFESSIO<br>MATERIAL:     |
| 8452 The 500 hats of Bartholomew Cubbins /<br>Seuss, (Copies:1 Available:1)                                                                                          | E SEU          | EASY READ                  |
| 8 o'cluck/<br>Creighton, Jill. ( Copies:1 Available:1 )                                                                                                    | E CRE          | EASY READ                  |
| 9773 A Lincoln and me /<br>Borden, Louise. ( Copies:1 Available:1 )                                                                                                  | E BOR          | EASY READ                  |
| A. Nonny Mouse writes again!:<br>46 (Copies:1 Available:1)                                                                                                    | 811.008 ANO    | AMERICAN                   |
| 8044 Aa /<br>Doudna, Kelly, ( Copies:1 Available:1 )                                                                                                    | 428.1 DOU      | ENGLISH &<br>OLD ENGLIS    |
|                                                                                                    |                |                            |
|                                                                                                    | 09/07/2001 5:3 | 38 PM                      |

8. Highlight the item to be moved and Select the button "Move"  $\overline{7}$ 

| Find fo | r lana                                                  |                                                             |                | _                   |
|---------|---------------------------------------------------------|-------------------------------------------------------------|----------------|---------------------|
| FILLUIO | ' ITITLE                                                | ▼ Starts with ▼                                             | 1              | Searc               |
| Sort by | TITLE                                                   | Revenues ID Due Dete                                        |                |                     |
|         |                                                         | 1090000000694 A                                             |                |                     |
| ی ج     | 5 Total                                                 | 1090000017298 A                                             |                |                     |
| ontrol# | Title/Author                                            | 11512 A                                                     | Call No        | Category            |
| 10058   | 25 super cool math boa                                  |                                                             | PRO 372 EGA    | PROFESSIO           |
| 7891    | 26 Fairmount Avenue /<br>De Paola, Tomie, ( Copi        | Add Change Delete Move                                      | 921 DEP        | PHILOSOP            |
| 9964    | 30 instant collaborative<br>Schecter, Deborah ( Cor     | Barcode: 1090000000694 Serial # Save                        | PRO 793.73 SCH | PROFESSIO           |
| 40      | 50 below zero /<br>Munsch, Robert N. ( Cop              | Acq Date:02/01/2001 Cost: 15.00 Vol: Issue: Sancel          | EMUN           | EASY REA            |
| 41      | 50 nifty super science fa<br>Smolinski, Jill. ( Copies: | Circ Code: 0 🔽 Loc Code: 109 🔽 Vendor Code: FOL 💌 Multi Add | 507.8 SMO      | NATURAL<br>SCIENCES |
| 9624    | 50 simple things you ca<br>(Copies:2 Available:2)       | Fund Code: CB 🖉 Owner Code: SISD 🐷 Copy Status: 🗛 📝         | PRO 363.7 FIF  | PROFESSI            |
| 8452    | The 500 hats of Bartholi<br>Seuss, ( Copies:1 Avails    | On Loan From: Loan Due Back:                                | E SEU          | EASY REA            |
| 8589    | 8 o'cluck /<br>Creighton, Jill. ( Copies:               | Circulation History                                         | ECRE           | EASY REA            |
| 9773    | A. Lincoln and me /<br>Borden, Louise. ( Copie:         | Date Action Borrower ID Borrower Name                       | EBOR           | EASY REA            |
| 46      | A. Nonny Mouse writes :<br>(Copies:1 Available:1)       |                                                             | 811.008 ANO    | AMERICAL            |
| 8044    | Aa/                                                     | Available:1 )                                               | 428.1 DOU      | ENGLISH a           |

9. G3 will display a "Move Holdings" and will want to fill in a Control # that you want to move this holding to, so now it's time to find that number you wrote down when you "Copied the Record" to the Destination collection. Type-in the proper control number of the item in the "Destination Collection" and click the "OK" button.

| G3 Library Automation S                 | ystem (Build 1.10.2) : WASH - [Search Catalog]                |                | _ 8                     |
|-----------------------------------------|---------------------------------------------------------------|----------------|-------------------------|
| le <u>A</u> ction <u>H</u> elp          |                                                               |                |                         |
|                                         |                                                               |                |                         |
| Collection: ALL                         | Show Tagged Records Only                                      |                |                         |
| Find for TITLE                          | Starts with                                                   |                | Search                  |
| Sort by TITLE                           | Edit Holdings                                                 |                |                         |
|                                         | Barcode Status Borrower ID Due Date                           |                |                         |
| 5 💽 🔊                                   | Total 1090000007298 A                                         |                |                         |
| ontrol#Title/Author                     | 11512 A                                                       | Call No        | Category                |
| 25 super cool m                         | ath boa                                                       | PRO 372 EGA    | PROFESSION<br>MATERIALS |
| 26 Epirmount A                          |                                                               | 021 DEP        | PHIL OSOPHE             |
| 7891 De Paola, Tomie                    |                                                               | 521021         |                         |
| 30 instant collat                       | porative Develop Develop Control A                            | PRO 793.73 SCH | PROFESSION              |
| Soon Schecter, Debor                    | In Cor Barcode: 11512 Nove Holdings Senal # 1                 | -              |                         |
| 40 Munsch, Robert                       | N. (Cop Acq Date: 04/17/2001 C Move to Control#: OK Sampel    | EWON           | EAST READE              |
| 50 nifty super so                       | ience fa                                                      | 507.8 SMO      | NATURAL                 |
| 41 Smolinski, Jill. (                   | Copies: Circ Code: 0 File Contraction Contraction Contraction |                | AND                     |
| 9624 (Copies:2 Avail:                   | able:2) Fund Code: CB I Inn70                                 | PRO 363.7 FIF  | MATERIALS               |
| The 500 hats of                         | Bartholi On Loan From                                         | E SEU          | EASY READE              |
| 8452 Seuss, (Copies                     | 1 Availe                                                      | 8              |                         |
| 8 o'cluck /<br>8589 Creighton, Jill. (1 | Copies: Circulation History                                   | ECRE           | EASY READE              |
| A. Lincoln and n                        | IP/ Date Action Borrower ID Borrower Name                     | EBOR           | EASY READE              |
| 9773 Borden, Louise.                    | (Copie                                                        | 5              |                         |
| A. Nonny Mouse<br>46 ( Copies:1 Avail:  | writes :<br>able:1 )                                          | 811.008 ANO    | AMERICAN                |
| Aa/                                     |                                                               | 428.1 DOU      | ENGLISH &               |
| 8044 Doudna, Kelly, (                   | Copies:1 Available:1 )                                        |                | OLD ENGLISH             |
|                                         |                                                               |                |                         |
|                                         |                                                               |                |                         |
|                                         |                                                               | J9/07/2001 5:3 | 9 PM                    |
| start 🛛 🜌 🍪 🔩                           | ≫ Eudora - [in] SACI - [customer - Con] Starty Automation     | MICrosoft      | 📶 5:39 F                |

10. G3 will display a message box announcing the Holdings Record has been moved successfully, that's it you're finished with this Move. <u>Click</u> "OK"

|                                                    | /                                                                                                 |                |                  |
|----------------------------------------------------|---------------------------------------------------------------------------------------------------|----------------|------------------|
| G3 Library Automation System                       | Build 1.10.2) : WASH - [Search Catalog]                                                           |                | _ 8              |
| ic Seriet Tob                                      |                                                                                                   |                |                  |
| Collection:                                        |                                                                                                   |                |                  |
| Collection. JALL                                   | Show Tagged Records Only                                                                          |                |                  |
| Find for TITLE                                     | ▼ Starts with ▼                                                                                   | -              | Search           |
| Post by TITLE                                      | Edit Holdings                                                                                     | 1              |                  |
| 3011 b) 1                                          | Barcode Status Borrower ID Due Date                                                               |                |                  |
| 😞 🛋 💽 🛛 5 🔍 Tota                                   | 109000000694 A                                                                                    |                |                  |
| and and the first of the second                    | 1030000017230 A                                                                                   | Call No.       | Catanan          |
| 25 super cool math bo                              |                                                                                                   | PRO 372 EGA    | PROFESSIO        |
| Egan, Lorraine Hopping                             |                                                                                                   | 11 F           | MATERIALS        |
| 26 Fairmount Avenue /<br>7891 De Paola Tomie ( Con | Add Change Delete Move                                                                            | 921 DEP        | PHILOSOPH        |
| 30 instant collaborative                           | . /                                                                                               | PRO 793 73 SCH | PROFESSIO        |
| 9964 Schecter, Deborah (Co                         | Barcode: 11512 Success                                                                            | -              | MATERIAL         |
| 50 below zero /                                    |                                                                                                   | EMUN           | EASY READ        |
| 40 Munsch, Robert N. (Co                           | Acq Date: 04/17/200 Definition Holdings record moved accessfully to Control# 10070                |                |                  |
| 41 Smolinski, Jill. (Copies                        | Circ Code: Multi Add                                                                              | 507.8 SMO      | NATURAL          |
| 50 simple things you c                             |                                                                                                   | PRO 363.7 FIF  | AND<br>PROFESSIO |
| 9624 (Copies:2 Available:2)                        |                                                                                                   | F              | MATERIALS        |
| The 500 hats of Bartho                             | On Loan From: Loan Due Back:                                                                      | E SEU          | EASY READ        |
| Seuss, ( Copies. ) Avail                           |                                                                                                   |                | FACY DEAD        |
| 8589 Creighton, Jill. ( Copies                     | Circulation History                                                                               | ECRE           | EAST READ        |
| A. Lincoln and me /                                | Date Action Borrower ID Borrower Name                                                             | EBOR           | EASY READ        |
| 9773 Borden, Louise. (Copie                        |                                                                                                   |                |                  |
| 46 Conjes:1 Available:1                            |                                                                                                   | 811.008 ANO    | AMERICAN         |
| (copico.rritalianic.r)                             |                                                                                                   | 4281 DOLL      | ENGLISH &        |
| 8044 Doudna, Kelly, ( Copies                       | :1 Available:1 )                                                                                  |                | OLD ENGLIS       |
| '                                                  |                                                                                                   |                |                  |
|                                                    |                                                                                                   |                |                  |
|                                                    |                                                                                                   | 09/07/2001 5:4 | 0 PM             |
| Start 📝 🍊 🗂 🛛 📀 Eud                                | ora - [In] 👘 ACT! - [customer - Con ] 🎯 G3 Library Automation   🧖 G3 Library Automa 👼 Document1 - | - Microsoft    | 5:40             |